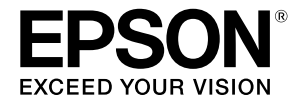

# SC-F500 Series

# **Operatör Kılavuzu**

Bu kılavuzda yazıcının nasıl kullanılacağı ve sık kullanılan özellikleri hakkında bilgiler bulunur. Yazıcının nasıl kullanılacağı hakkında ayrıntılı bilgi için Kullanım Kılavuzu (Çevrimiçi Kılavuz) kısmına bakınız.

| Ana Ekran İşlemleri      | 2 |
|--------------------------|---|
| Yazdırmaya hazır4        | 4 |
| Temel Yazdırma (Windows) | б |
| Temel Yazdırma (Mac)     | 8 |

## Ana Ekran İşlemleri

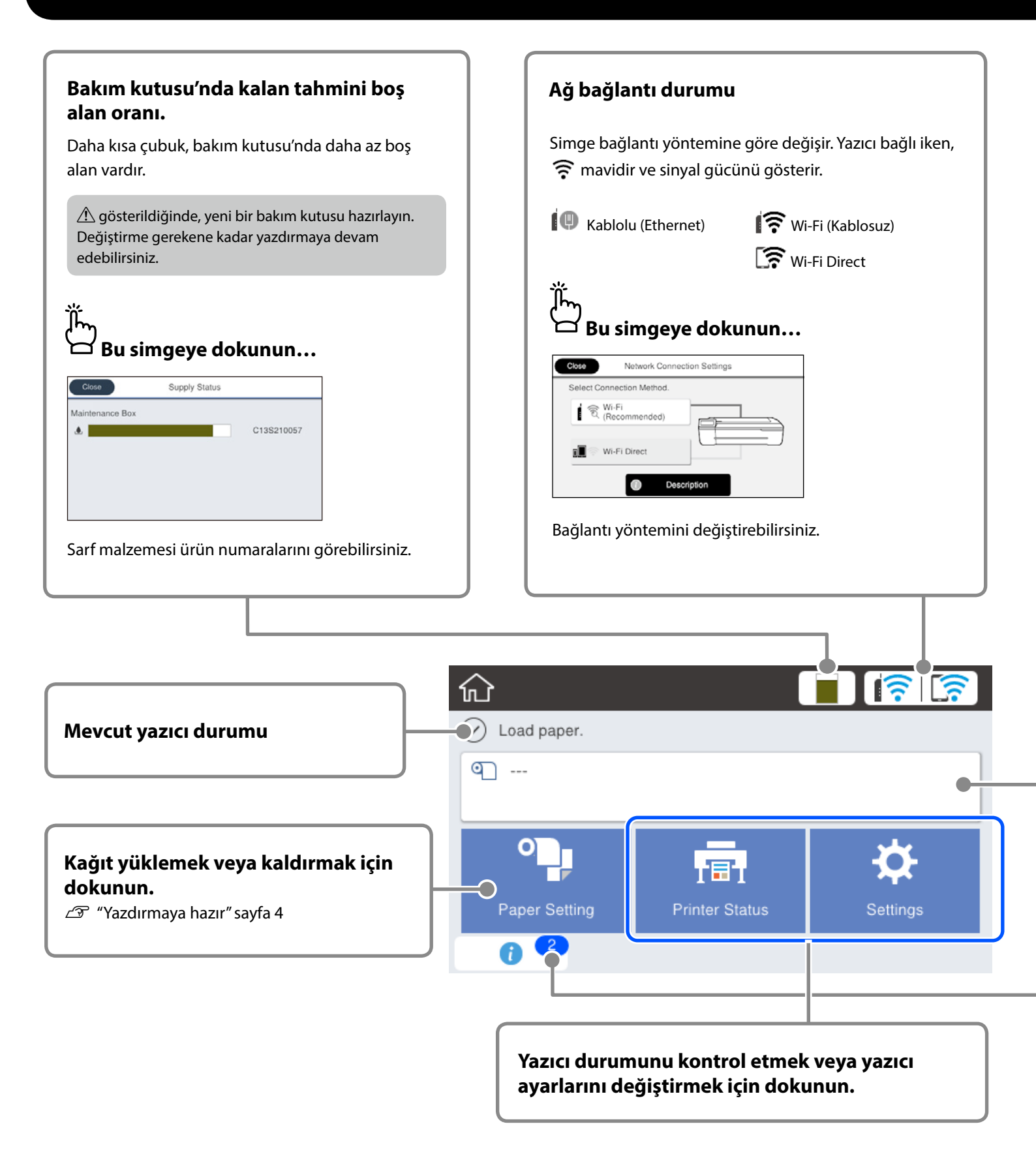

#### Rulo kağıt bilgisi Ayarlanan kağıt tipi ve rulo kağıt genişliği görüntülenir. Rulo kağıdı yükledikten sonra Rulo kağıdı yüklemeden önce dokunun... dokunun... G Roll Paper Remove Feed/Cut Paper Media Adjust Advanced Media Setting Open the cut sheet cover and the roll paper co Rulo kağıdı değiştirme gibi işlemleri Rulo kağıdın nasıl yükleneceği ile ilgili gerçekleştirebilirsiniz. talimatlar görüntülenir. **Bildirim sayısı** Mürekkep az uyarıları gibi bildirimlerin sayısı simgede görüntülenir. ٦Ĺ Bu simgeye dokunun... Message List Confirmation It is nearly time to reset the ink level. To keep the printer operating at its best, use the It is nearly time to reset the ink level. To keep the printer operating at its best, use the printer with enough ink filled. ፈ

İşleminizi gerektiren bildirimlerin bir listesi görüntülenir. Her bildirime dokunduğunuzda ne yapmanız gerektiği ile ilgili talimatları görebilirsiniz.

Tüm bildirimlerin eylemlerini tamamladığınızda, sayı simgeden kaybolur.

#### Dokunmatik Panel İşlemleri

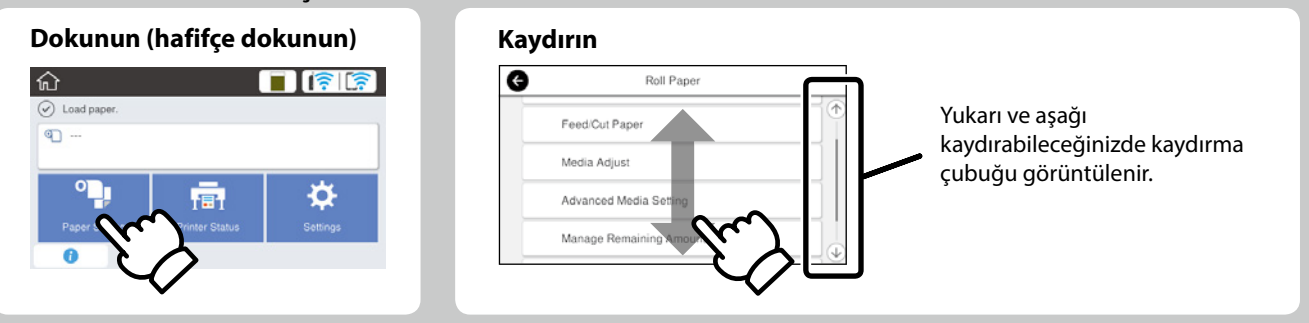

## Yazdırmaya hazır

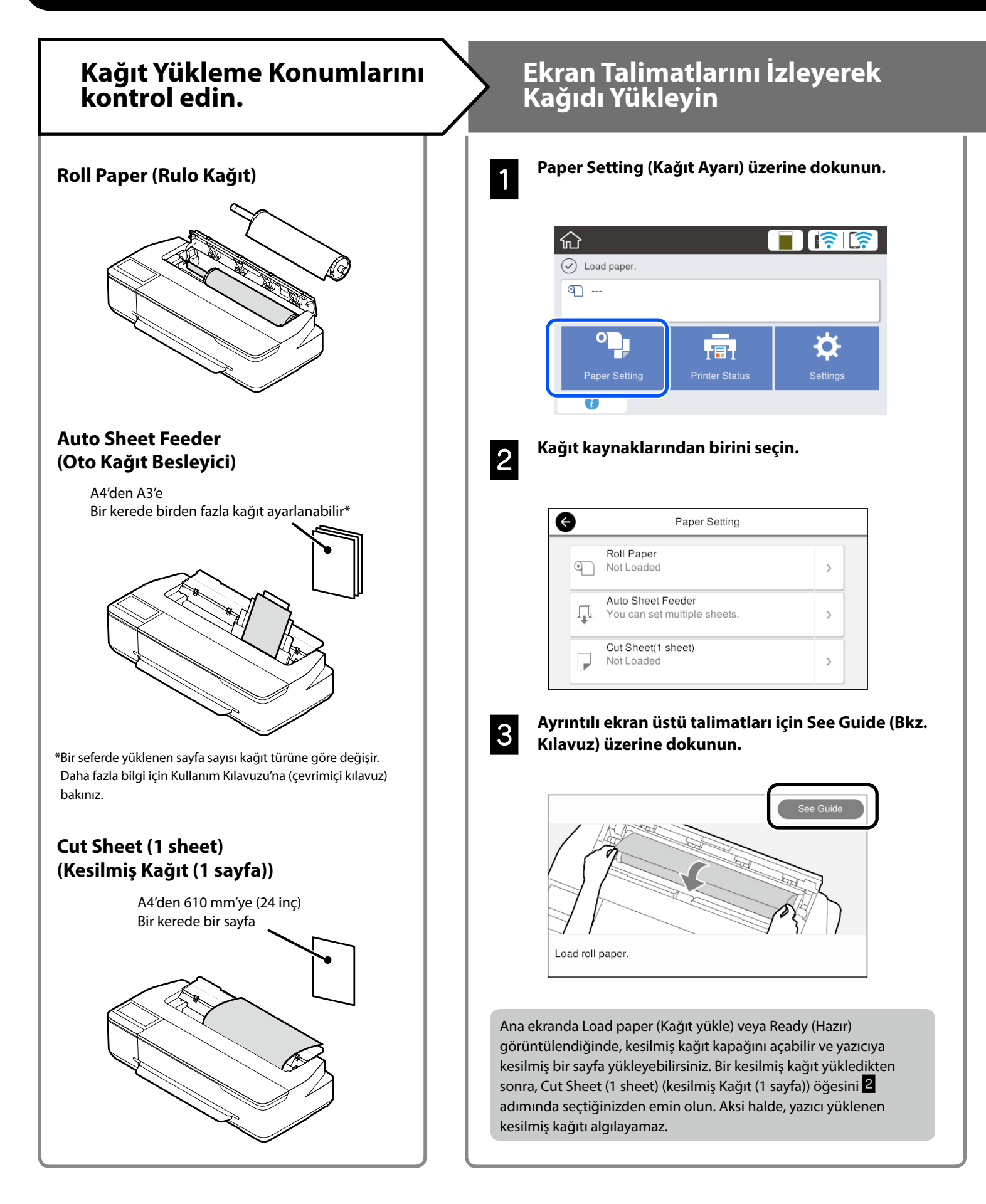

Bu sayfalar, yazıcının nasıl yazdırılmaya hazır hale getirileceğini açıklar. En iyi baskı kalitesini elde etmek için bu adımları dikkatlice izleyin.

### Kağıt Türünü ve Kağıt Boyutunu Ayarlayın

Ayar öğeleri kağıda göre değişir.

Yüklenen kağıtla uyuşmayan bir kağıt türü veya boyutu seçerseniz, çıktıda kırışıklıklar, mürekkep lekeleri veya bantlar olacaktır.

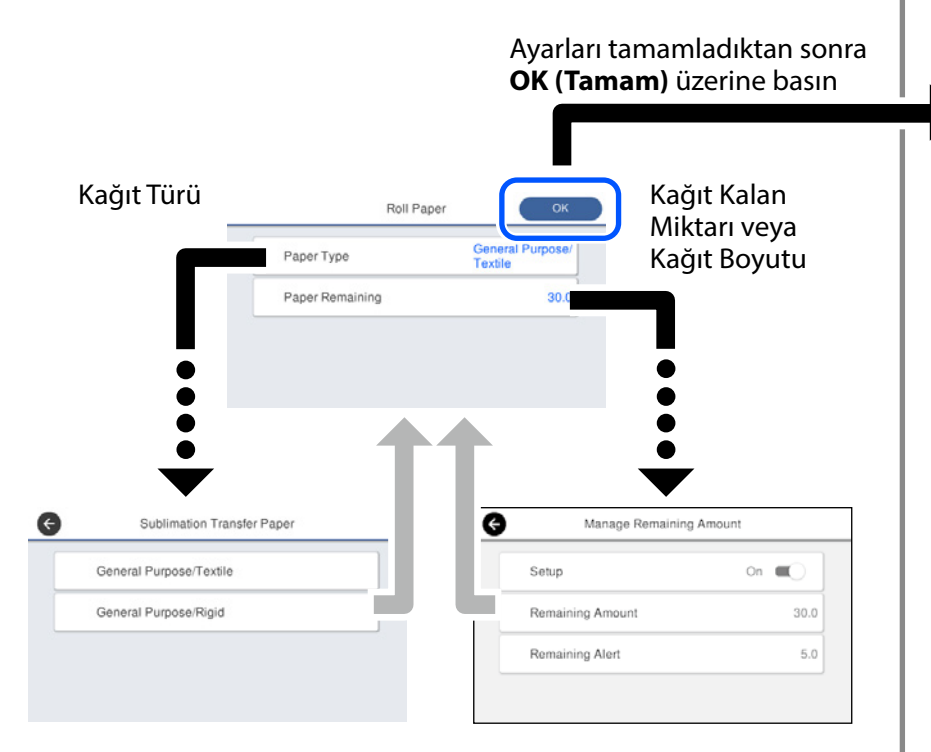

Ekranı 90 saniye boyunca kullanılmazsa, kağıt beslenmeye başlayacağından ayarları hemen seçin.

#### Kağıt türünün seçilmesi

Yazdırmak istediğiniz şeye göre iki kağıt türü arasında seçim yapın.

- General Purpose/Textile (Genel Amaçlı/Tekstil): Kumaşa yazdırırken seçin.
- General Purpose/Rigid (Genel Amaçlı/Sert): Fincan, anahtarlık, bardak altlığı gibi sert malzemelere yazdırırken seçin.

## Baskı

**Ready (Hazır)** göründüğünde, yazdırmaya başlayabilirsiniz.

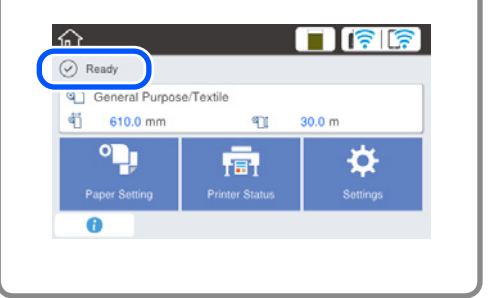

Rulo kağıdı yükleyebilir ve ardından otomatik sayfa besleyiciye kesilmiş sayfalar yükleyebilirsiniz. Yazıcı sürücüsü, bu iki kağıt kaynağından birini seçmenizi sağlar.

## Temel Yazdırma (Windows)

### Yazdırma Prosedürü

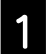

Yazdırmak istediğiniz kağıdı yerleştirin.

🖅 "Yazdırmaya hazır" sayfa 4

2 <sup>Uy</sup>

Uygulamada veriyi oluşturduktan sonra, File (Dosya) menüsüne ve ardından Print (Yazdır)'a tıklayın.

| ¢       |                                                     |
|---------|-----------------------------------------------------|
| Info    | Print                                               |
| New     |                                                     |
| Open    |                                                     |
| Save    | Print                                               |
| Save As | • Printer <sup>©</sup>                              |
| Print   | EPSON SC-TXXXX Series                               |
| Share   | Printer Properties                                  |
| Export  | Settings                                            |
| Close   | Print Active Sheets<br>Only print the active sheets |
| Account | Pages:                                              |
| Options | Collated                                            |

### 3

#### Printer (Yazıcı)'dan yazıcıyı seçin ve ardından Printer Properties (Yazıcı Özellikleri)'ni seçin.

Yazıcı sürücüsü ekranı görüntülenir.

| ¢       |                                                  |
|---------|--------------------------------------------------|
| Info    | Print                                            |
| New     |                                                  |
| Open    |                                                  |
| Save    | Print                                            |
| Save As | Printer <sup>©</sup>                             |
| Print   | EPSON SC-TXXXX Series                            |
| Share   | Ready Printer Properties                         |
| Export  | Settings                                         |
| Close   | Print Active Sheets Only print the active sheets |
| Account | Pages: to                                        |
| Options | Collated • 1,2,3 1,2,3 1,2,3                     |

## 4

Bunu takiben ekrana gelen içeriği kontrol edin.

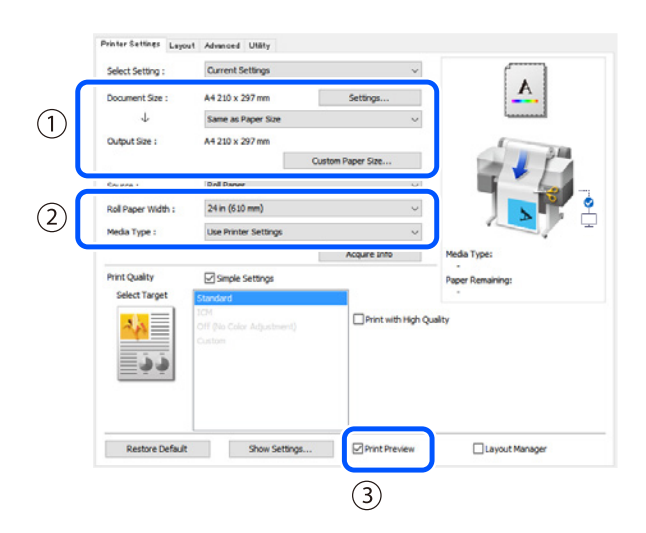

## 1. Document size (Belge boyutu)/Output size (Çıkış boyutu)

Uygulamada düzenlenen içerik otomatik olarak Document size (Belge boyutu)'nda gösterilir.

Küçültmek veya büyültmek için Document size (Belge boyutu) altında açılan menüden Output size (Çıkış boyutu)'nu seçin.

#### 2. Roll Paper Width (Rulo Kağıt Genişliği)/Media Type (Ortam Türü)

Yazıcının kontrol panelinde yapılan ayarlar otomatik olarak gösterilir.

Printer Settings (Yazıcı Ayarları) ekranını açtıktan sonra kağıdı yerleştirir veya değiştirirseniz, ayarları güncellemek için **Acquire Info (Bilgi al)** düğmesine basın.

#### 3. Print Preview (Baskı Önizleme)

Bunun seçili olduğundan emin olun.

#### Source (Kaynak)'ı seçin ve sonra OK (Tamam)'a tıklayın.

Roll paper (rulo kağıt), auto sheet feeder (otomatik kağıt besleyici) ve cut sheet (sayfa kesme)'yi seçin.

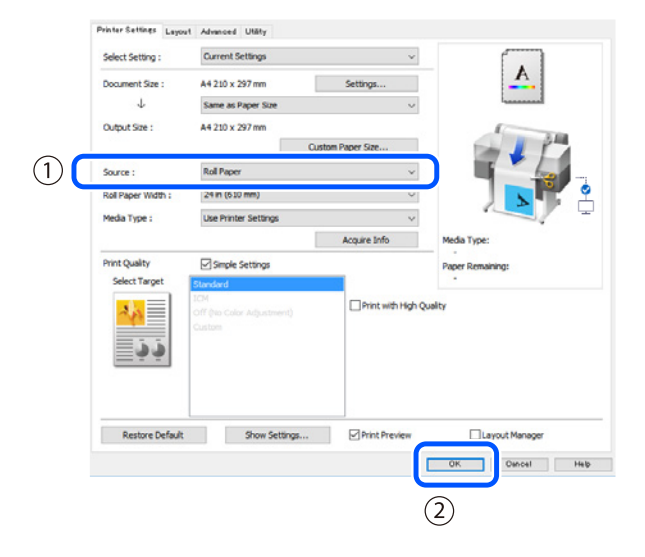

Yazıcı sürücüsünde hiçbir ayar yapılmamış olsa bile, yazdırma verisi ters çevrilir (yansıtılır) ve yazdırılır. Yazdırma **Mirror Image (Ayna Yansıması)** onay kutusundaki işareti kaldırırsanız, ters çevrilmez.

## Uygulamanızın yazdırma ekranında Print (Yazdır)'a tıklayın.

Baskı önizleme ekranı görüntülenir.

7

6

## Ayarları kontrol edin ve sonra Print (Yazdır)'a tıklayın.

#### Yazdırma başlar.

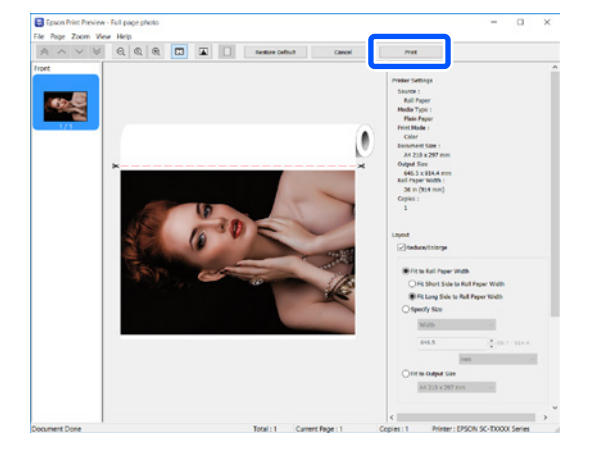

## Yazdırmanın İptal Edilmesi

Özel durumunuza göre aşağıdaki adımları takip edin.

#### Takip eden ekran gösterilir

Cancel (İptal)'e tıklayın.

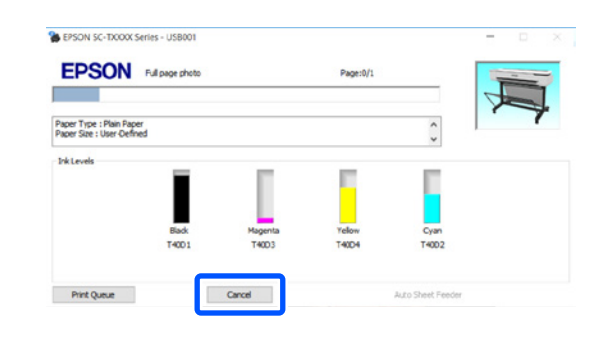

#### Veri, bilgisayardan yazıcıya aktarılırken

Bilgisayarınızdan yazdırmayı iptal edemezsiniz. Yazıcının kontrol paneli ekranından iptal edin.

## Temel Yazdırma (Mac)

### Yazdırma Prosedürü

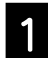

Yazdırmak istediğiniz kağıdı yerleştirin.

🖅 "Yazdırmaya hazır" sayfa 4

2

Uygulamada veriyi oluşturduktan sonra, Print (Dosya) menüsünden File (Yazdır)'a tıklayın.

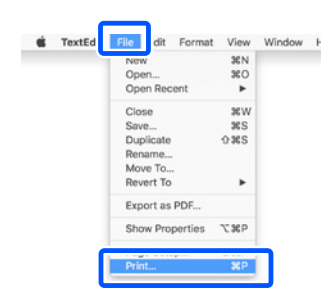

3

#### Ekranın altındaki Show Details (Ayrıntıları Göster)'e (veya ▼) tıklayın.

Yazıcı sürücüsü ekranı görüntülenir.

| Printer:              | C EPSON SC-TXXXX Series |
|-----------------------|-------------------------|
| Copies:               | 1 0                     |
| Pages:                | All                     |
|                       |                         |
|                       |                         |
|                       |                         |
|                       |                         |
|                       |                         |
|                       |                         |
|                       |                         |
|                       |                         |
|                       |                         |
|                       | C 1 of 1 >>>>           |
| and the second second |                         |

Z

#### Bu yazıcının seçildiğinden emin olun, sonra kağıt boyutunu ayarlayın.

| ~ |              |                         |
|---|--------------|-------------------------|
|   | Printer:     | C EPSON SC-TXXXX Series |
|   | Presets:     | Default Settings        |
|   | Copies:      | 1                       |
|   | Pages:       | O All                   |
|   |              | From: 1 to: 1           |
| 2 | Paper Size:  | A4 210 by 297 mm        |
|   | Orientation: |                         |
|   |              | TextEdit 🗢              |

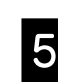

Color Matching (Renk Eşleme)'yi seçin, sonra ColorSync'e tıklayın.

| Copies:      | 1                                     |
|--------------|---------------------------------------|
| Pages:       |                                       |
|              | From: 1 to: 1                         |
| Paper Size:  | A4 🗘 210 by 297 mm                    |
| Orientation: | TE TE                                 |
|              | Color Matching                        |
|              | ColorSync     EPSON Color Controls    |
| Profile: A   | utomatic                              |
|              | an ID 1998, 198 Servers Part New York |

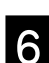

Printer Settings (Yazıcı Ayarları)'nı seçin, sonra takiben ekrana gelen içeriği kontrol edin.

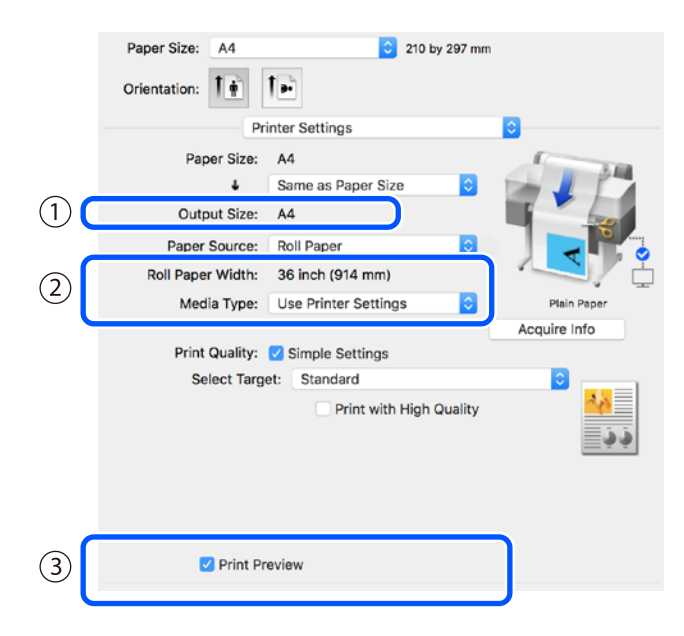

#### 1. Output size (Çıkış boyutu)

Uygulamada düzenlenen içerik otomatik olarak Output size (Çıkış boyutu)'nda gösterilir.

Küçültmek veya büyültmek için Document size (Belge boyutu) altında açılan menüden Output size (Çıkış boyutu)'nu seçin.

#### Roll Paper Width (Rulo Kağıt Genişliği)/Media Type (Ortam Türü)

Yazıcının kontrol panelinde yapılan ayarlar otomatik olarak gösterilir.

Printer Settings (Yazıcı Ayarları) ekranını açtıktan sonra kağıdı yerleştirir veya değiştirirseniz, ayarları güncellemek için **Acquire Info (Bilgi al)** düğmesine basın.

#### 3. Print Preview (Baskı Önizleme)

Bunun seçili olduğundan emin olun.

#### 7

#### Paper Source (Kağıt Kaynağı)'nı seçin ve sonra Print (Yazdır)'a tıklayın.

Roll paper (rulo kağıt), auto sheet feeder (otomatik kağıt besleyici) ve cut sheet (sayfa kesme)'yi seçin.

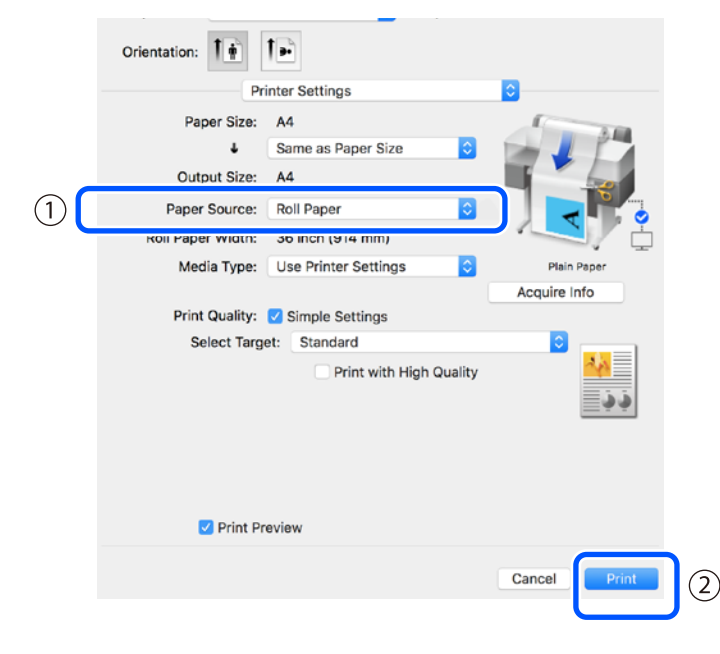

Yazıcı sürücüsünde hiçbir ayar yapılmamış olsa bile, yazdırma verisi ters çevrilir (yansıtılır) ve yazdırılır. Yazdırma **Mirror Image (Ayna Yansıması)** onay kutusunu seçerseniz, ters çevrilmez.

## Uygulamanızın yazdırma ekranında Print (Yazdır)'a tıklayın.

Baskı önizleme ekranı görüntülenir.

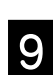

#### Ayarları kontrol edin ve sonra Print (Yazdır)'a tıklayın.

Yazdırma başlar.

| 1/1 |   | Printer Settings     Preor Sources. Rol Paper     Media Type: Pale Paper     Print Media Type: Pale Paper     Print Media     Color     Paper Bize: A4     Coulgust Bize: A4     Rol Paper Witch: 36 inch (014 mm)     Cogles: 1     Cogles: 1     Cogles: 1 |
|-----|---|----------------------------------------------------------------------------------------------------|
|     | ¥ | Compared Sector 1                                                                                                    |
|     |   | V Advanced<br>Roll Paper Option:                                                                                                    |
|     |   | Auto Cut: Norma Cut                                                                                                    |

### Yazdırmanın İptal Edilmesi

Özel durumunuza göre aşağıdaki adımları takip edin.

#### Yazıcının simgesi Takma Birimi'nde aşağıdaki gibi gösterildiğinde

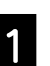

Yazıcının simgesine tıklayın.

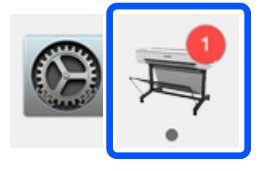

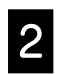

İptal etmek istediğiniz yazıcı verisine tıklayın, sonra Sil'e tıklayın.

|         | REPSON SC-TXXXX Series - 1          | Job   |
|---------|-------------------------------------|-------|
| Paper o | ut or incorrect loading             | _     |
| POF     | Printing - Sending data to printer. | · © 0 |

#### Veri, bilgisayardan yazıcıya aktarılırken

Bilgisayarınızdan yazdırmayı iptal edemezsiniz. Yazıcının kontrol paneli ekranından iptal edin.

**KISA NOT** 

## Telif Hakkı ve Ticari Markalar

Bu belgenin herhangi bir kısmı, Seiko Epson Corporation'ın yazılı izni olmadan kısmen veya tamamen çoğaltılamaz, bilgi erişim sistemlerinde saklanamaz veya elektronik, mekanik yöntemlerle, fotokopi, kayıt yöntemleriyle veya diğer yöntemlerle başka ortamlara aktarılamaz. Bu belgede bulunan bilgiler yalnızca bu Epson yazıcı ile kullanılmak üzere tasarlanmıştır. Bu bilgilerin diğer yazıcılar için kullanılması durumunda, Epson hiçbir sorumluluk kabul etmez.

Seiko Epson Corporation ve bağlı kuruluşları ürünü satın alanın veya üçüncü kişilerin kaza, ürünün yanlış veya kötü amaçlı olarak kullanılması, ürün üzerinde yetkisiz kişilerce yapılan değişiklikler, onarım veya tadilat veya (ABD hariç olmak üzere) Seiko Epson Corporation'ın işletme ve bakım talimatlarına aykırı hareketler nedeniyle uğradıkları zarar, kayıp, maliyet veya gider konusunda ürünü satın alana ve üçüncü kişilere karşı kesinlikle yükümlü olmayacaktır.

Seiko Epson Corporation, kendisi tarafından Özgün Epson Ürünleri veya Epson Onaylı Ürünler olarak belirlenmemiş ürün seçeneklerinin veya sarf malzemelerinin kullanılmasından doğan zarar veya sorunlardan hiçbir şekilde sorumlu olmayacaktır.

Seiko Epson Corporation, kendisi tarafından Epson Onaylı Ürünler olarak belirlenmemiş arabirim kablolarının kullanılmasından kaynaklanan elektromanyetik parazitin yol açtığı zararlardan sorumlu olmayacaktır.

EPSON, EPSON EXCEED YOUR VISION, EXCEED YOUR VISION, and their logos are registered trademarks or trademarks of Seiko Epson Corporation.

Microsoft®, Windows®, and Windows Vista® are registered trademarks of Microsoft Corporation.

Mac, macOS, OS X, Bonjour, and Safari are trademarks of Apple Inc., registered in the U.S. and other countries.

Genel Bildirim: Bu belgede geçen diğer ürün adları yalnızca tanımlama amaçlı olarak kullanılmıştır ve sahiplerine ait ticari markalar olabilir. Epson bu markalarla ilgili olarak hiçbir hak iddia etmemektedir.

© 2019 Seiko Epson Corporation. All rights reserved.

### Sembollerin Anlamı

| 🛿 Önemli | Önemli, ürüne hasar vermekten kaçınmak için takip edilmelidir. |
|----------|----------------------------------------------------------------|
| Ē        | İlgili referans içeriğini gösterir.                            |

### Ürün Modeli Açıklamaları

Bu kılavuzda açıklanan bazı modeller ülkenizde veya bölgenizde satılamaz.

## **Baskı Kalitesi Sorunlarını Giderme**

## J 5008 "Regel ıkanmış Nozüller ve Kafa Temizliği Yapmak için kontrol edin Nozül Kontrolü). talimatları izleyin. Tıkanmış nozüller üç kezin ardından düzelmediyse Powerful Cleaning (Güçlü temizlik) yapın kısmına bakın.

#### Mürekkep Damlaları

Yatay veya Dikey Çizgiler

Çift çizgili çizgiler veya Çarpık

emmanen ane

LAufdruck, W

Kırışıklıklar, Çizil işaretleri veya

Düzensiz renkler

karakterler

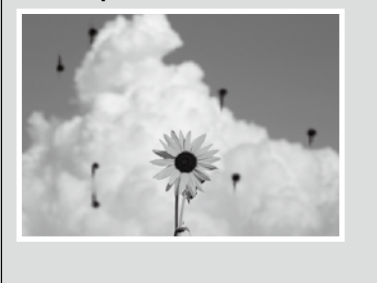

#### Cözümler

Yazdırılan sonuçlar düzelene kadar çözümleri aşağıdaki sırayla gerçekleştirin. Hedef kağıdı yeniden yükleyerek başlayın.

#### Kağıt Türü Ayarını Kontrol Edin

Ana ekranda Paper Setting (Kağıt Ayarı) üzerine dokunun ve kağıt türü ayarını kontrol edin. Kağıt türü ayarı yanlışsa, hedef kağıt kaynağına dokunun ve doğru kağıt türüne geçin. Kağıt türünü nasıl ayarlayacağınızı görmek için aşağıya bakın.

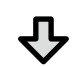

#### Yazdırılan sonuçlar iyileşmediyse

#### Media Adjust (Medya Ayarla) işlemini yerine getirin

Ana ekrandan, Paper Setting (Kağıt Ayarı) - hedef kağıt kaynağı - Media Adjust (Medya Ayarla) üzerine dokunun. Ayarlamayı tamamlamak için ekrandaki talimatları izleyin.

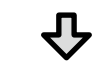

#### Yazdırılan sonuçlar iyileşmediyse

Ana ekrandan, Settings (Ayarlar) - Maintenance (Bakım) - Print Head Nozzle Check (Baskı Kafası

Nozül kontrol desenini yazdırmak ve kontrol etmek ve kafa temizliğini çalıştırmak için ekrandaki

Ana ekrandan, Settings (Ayarlar) - Maintenance (Bakım) - Powerful Cleaning (Güçlü temizlik)

Tıkanmış nozüller hala iyileşmediyse, satıcınıza veya Epson Desteğine başvurun.

Kafa temizleme işlemi gerçekleştirin.

Ana ekrandan, Settings (Ayarlar) - Maintenance (Bakım) - Print Head Cleaning (Baskı Kafası temizleme) üzerine dokunun.